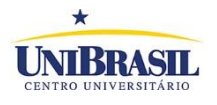

# MANUAL DO PORTAL PROFESSOR

Passo a passo - Upload de Materiais

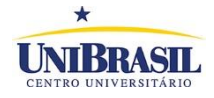

## Sumário

| 1-  | Objetivo – Manual do Professor do Professor | . 3 |
|-----|---------------------------------------------|-----|
| 2-  | Endereço eletrônico (site)                  | . 3 |
| 3-  | Portal do Professor                         | . 3 |
| 4-  | Logon                                       | . 3 |
| 5-  | Pagina inicial do Portal do Professor       | . 4 |
| 6-  | Painel de conteúdo                          | . 4 |
| 7-  | Incluir Material                            | . 5 |
| 8-  | Indicando localização do arquivo            | . 5 |
| 9-  | Associando Turma                            | . 6 |
| 10- | Selecionando Turma                          | . 6 |
| 11- | Finalizando Processo                        | . 7 |
| 12- | Excluindo Arquivo Postado                   | . 7 |

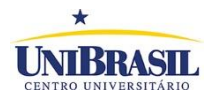

#### 1- Objetivo – Manual do Professor do Professor

O manual tem como objetivo orientar o professor sobre as funcionalidades do Portal do Professor, dentre elas o upload de material.

#### 2- Endereço eletrônico (site)

Acesse o site da UniBrasil (www.unibrasil.com.br) e clique em PORTAL.

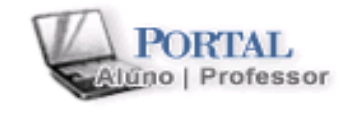

#### 3- Portal do Professor

Clique sobre o ícone do PORTAL DO PROFESSOR.

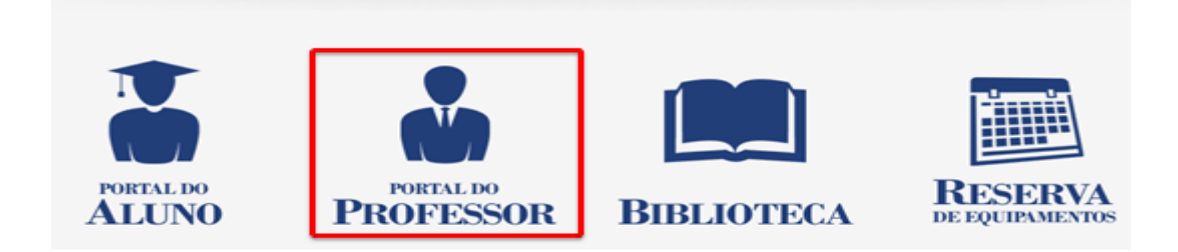

#### 4- Logon

Informe seu usuário e senha, clique em acessar.

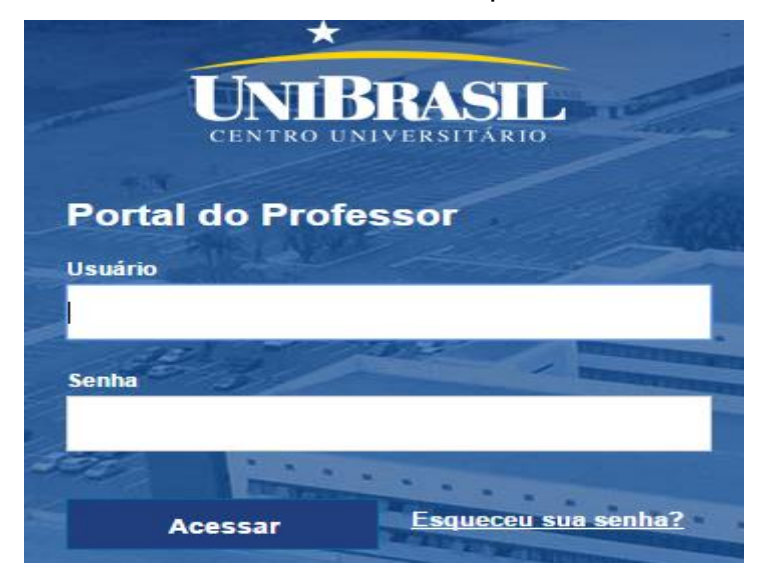

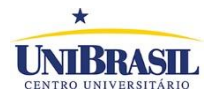

#### 5- Página inicial do Portal do Professor

Clique em EDUCACIONAL.

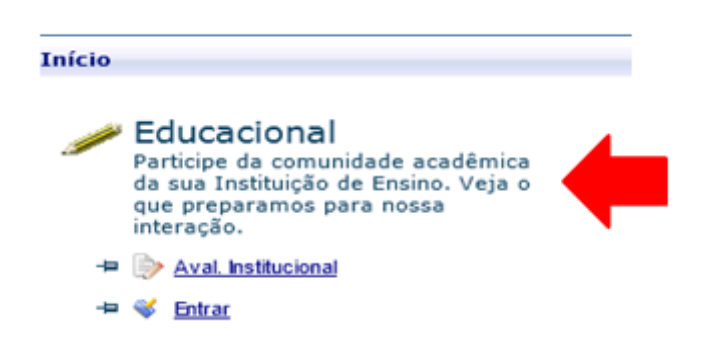

#### 6- Painel de conteúdo

O professor deverá escolher a opção "Upload materiais" no painel de conteúdo (à esquerda).

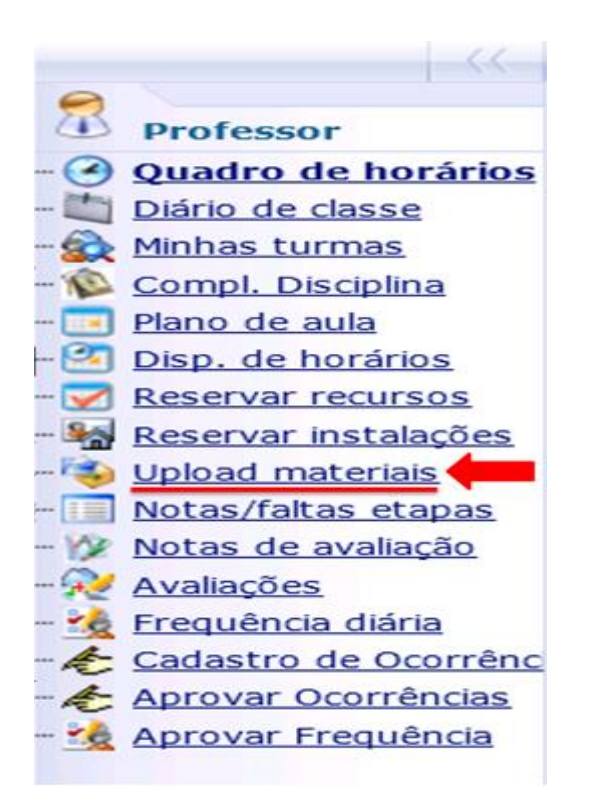

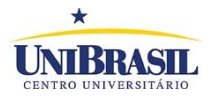

#### 7- Incluir Material

Clique sobre a opção de "Incluir Material".

| -<<                            | Início - Educacional - Professor - Uplo | ad materiais     |
|--------------------------------|-----------------------------------------|------------------|
| Professor                      | Incluir material Associar turma         |                  |
| Quadro de horários             | Descrição                               | Tipo do material |
| 🛅 Diário de classe             |                                         |                  |
| 🏠 Minhas turmas                |                                         |                  |
| 🐞 <u>Compl. Disciplina</u>     |                                         |                  |
| 📧 <u>Plano de aula</u>         |                                         |                  |
| 🚰 Disp. de horários            |                                         |                  |
| - 📝 <u>Reservar recursos</u>   |                                         |                  |
| 🍇 <u>Reservar instalações</u>  |                                         |                  |
| 🍫 <u>Upload materiais</u>      |                                         |                  |
| 🔝 <u>Notas/faltas etapas</u>   |                                         |                  |
| 🎉 <u>Notas de avaliação</u>    |                                         |                  |
| 😥 <u>Avaliações</u>            |                                         |                  |
|                                |                                         |                  |
| - 🏀 <u>Cadastro de Ocorrên</u> |                                         |                  |
| - 🍝 Aprovar Ocorrências        |                                         |                  |
| 🏡 Aprovar Frequência           |                                         |                  |

#### 8- Indicando localização do arquivo

A seguinte caixa de mensagem ira surgir, onde será necessário preencher as seguintes informações. 1) Nome do arquivo, 2) Localização do arquivo e depois dos campos devidamente preenchidos deve-se clicar em 3) Salvar.

| 😂 Upload - Windows Inter   | net Explorer                                                     |                             |
|----------------------------|------------------------------------------------------------------|-----------------------------|
| 🤗 http://teste-pa20032hv.u | nibrasil.com.br/Corpore.Net/Source/Edu-Educacional/RM.Edu.MATERI | AIS/EduPopupUploadMateria 🗟 |
| Descrição:                 |                                                                  | 1) Nome do arquivo          |
| Tipo de Material:          |                                                                  |                             |
| Data de expiração:         | ~                                                                |                             |
| Arquivo:                   |                                                                  | 2) Localização do           |
| Novo arquivo               | Browse                                                           | arquivo                     |
| Salvar 3) Salva            | r                                                                |                             |

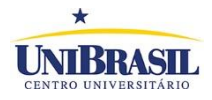

#### 9- Associando Turma

Após realizado o upload do aquivo, o professor devera associar esse aquivo em uma turma, para isso deve-se selecionar o arquivo e depois associar turma como mostra a figura a seguir.

|                                | Início • Educacional • Professor • Upload materiais |                     |                            |  |  |  |  |
|--------------------------------|-----------------------------------------------------|---------------------|----------------------------|--|--|--|--|
| Professor                      | Incluir material Associar turma 2 Associar turma    |                     |                            |  |  |  |  |
| Quadro de horários             |                                                     | Descrição           | Tipo do material           |  |  |  |  |
| Diário de classe               | ÷ 🗸                                                 | Manual do Professor | Visualização de relatórios |  |  |  |  |
| 🙀 Minhas turmas                |                                                     |                     |                            |  |  |  |  |
| 🖗 <u>Compl. Disciplina</u>     |                                                     |                     |                            |  |  |  |  |
| 🔁 <u>Plano de aula</u>         | I) Seleci                                           |                     |                            |  |  |  |  |
| 🚰 Disp. de horários            |                                                     |                     |                            |  |  |  |  |
|                                |                                                     |                     |                            |  |  |  |  |
| 🌇 <u>Reservar instalações</u>  |                                                     |                     |                            |  |  |  |  |
| — 🍓 <u>Upload materiais</u>    |                                                     |                     |                            |  |  |  |  |
| 🔝 <u>Notas/faltas etapas</u>   |                                                     |                     |                            |  |  |  |  |
| - 🎲 <u>Notas de avaliação</u>  |                                                     |                     |                            |  |  |  |  |
|                                |                                                     |                     |                            |  |  |  |  |
| - 🎪 Frequência diária          |                                                     |                     |                            |  |  |  |  |
| - 🏀 <u>Cadastro de Ocorrên</u> |                                                     |                     |                            |  |  |  |  |
| Aprovar Ocorrências            |                                                     |                     |                            |  |  |  |  |
| 🔤 🎪 Aprovar Frequência         |                                                     |                     |                            |  |  |  |  |
|                                |                                                     |                     |                            |  |  |  |  |

#### **10-** Selecionando Turma

Selecione a turma que deseja associar o arquivo, lembrando que pode ser selecionada mais de uma turma e em seguida clicar no ícone "Associar" localizado no final da pagina. Deve-se atentar para o período atual (Ex: 20141)

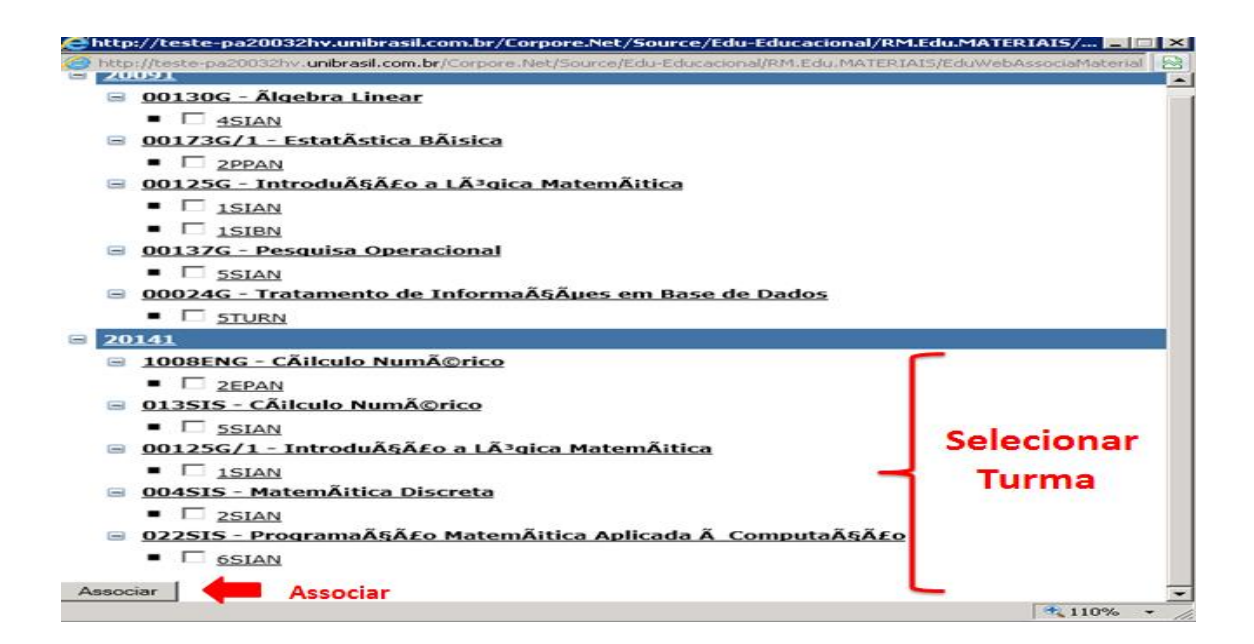

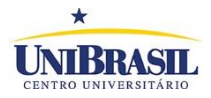

#### 11- Finalizando Processo

Depois de realizado o passo 9, a seguinte caixa de mensagem ira surgir.

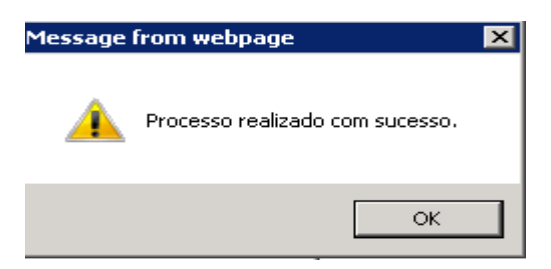

### 12- Excluindo Arquivo Postado

Para excluir um arquivo postado, deve selecionar o arquivo e em seguida clicar sobre o sinal de +.

| Início • Educacional • Professor • Upload materiais |                                 |                     |                            |  |  |  |
|-----------------------------------------------------|---------------------------------|---------------------|----------------------------|--|--|--|
| Professor                                           | Incluir material Associar turma |                     |                            |  |  |  |
| Quadro de horários                                  |                                 | Descrição           | Tipo do material           |  |  |  |
| 🛅 Diário de classe                                  | € .                             | Manual do Professor | Visualização de relatórios |  |  |  |
| - 🙀 Minhas turmas                                   |                                 |                     |                            |  |  |  |
| 🕵 <u>Compl. Disciplina</u>                          | Seler                           | ionar arquivo       |                            |  |  |  |
| 🔃 Plano de aula                                     | Jelev                           |                     |                            |  |  |  |
| 🚰 Disp. de horários                                 |                                 |                     |                            |  |  |  |
| 📝 <u>Reservar recursos</u>                          |                                 |                     |                            |  |  |  |
|                                                     |                                 |                     |                            |  |  |  |
| - 🥹 Upload materiais                                |                                 |                     |                            |  |  |  |
|                                                     |                                 |                     |                            |  |  |  |
| - 🎉 Notas de avaliação                              |                                 |                     |                            |  |  |  |
| - Avaliações                                        |                                 |                     |                            |  |  |  |
| - 🦗 Frequência diária                               |                                 |                     |                            |  |  |  |
| - 🍝 Cadastro de Ocorrên                             |                                 |                     |                            |  |  |  |
| - 🍝 Aprovar Ocorrências                             |                                 |                     |                            |  |  |  |
| 🛄 🎪 Aprovar Frequência                              |                                 |                     |                            |  |  |  |

Logo em seguida clicar em "Excluir".

| -   |                      | Inic | io 🔹 Educa   | cional • Professor | <ul> <li>Upload r</li> </ul> | nateriais         |                  |          |          |                 |
|-----|----------------------|------|--------------|--------------------|------------------------------|-------------------|------------------|----------|----------|-----------------|
| 2   | Drofessor            | Ir   | duir materia | al Associar tur    | ma                           |                   |                  |          |          |                 |
| Ě   | Proressor            |      |              | Descrição          |                              | Tipo do materia   | 1                | Validade | Download |                 |
| -6  | Quadro de norarios   | -    | -            | beschijus          |                              | ripo do materia   |                  | Fundua.  |          |                 |
|     | Diano de casse       | Э    |              | Manual do Protes   | sor                          | Visualização de r | relatorios       |          |          | Excluir Alterar |
| 1   | Minhas turmas        |      |              |                    |                              |                   |                  |          |          |                 |
| - 1 | Compl. Disciplina    |      | Período le   | tivo               | Código dis                   | ciplina           | Disciplina       | Turma    |          |                 |
|     | Plano de aula        |      | 20141        |                    | 1008ENG                      |                   | Cálculo Numérico | 2EPAN    |          | Excluir         |
| 1-6 | Disp. de horários    |      |              |                    |                              |                   |                  |          |          |                 |
|     | Reservar recursos    |      |              |                    |                              |                   |                  |          |          | T               |
| - 4 | Reservar instalações |      |              |                    |                              |                   |                  |          |          | -               |
| -14 | Upload materiais     |      |              |                    |                              |                   |                  |          |          | Evoluin         |
| -0  | Notas/faitas etapas  |      |              |                    |                              |                   |                  |          |          | Excluit         |
| -10 | Notas de avaliação   |      |              |                    |                              |                   |                  |          |          |                 |
| -9  | Avaliações           |      |              |                    |                              |                   |                  |          |          |                 |
| - 3 | Frequência diária    |      |              |                    |                              |                   |                  |          |          |                 |
| -4  | Cadastro de Ocorrên  |      |              |                    |                              |                   |                  |          |          |                 |
| -4  | Aprovar Ocorrências  |      |              |                    |                              |                   |                  |          |          | -               |
| 1   | Aprovar Frequência   |      |              |                    |                              |                   |                  |          |          |                 |

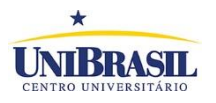

# Selecione novamente o arquivo e clique em "Excluir"

|      | -11-                 | Ink | oo • Educac                     | ional • Protessor | <ul> <li>Opioad r</li> </ul> | nateriais       |            |       |       |          |                 |
|------|----------------------|-----|---------------------------------|-------------------|------------------------------|-----------------|------------|-------|-------|----------|-----------------|
| 2    | Professor            | k   | Incluir material Associar turma |                   |                              |                 |            |       |       |          |                 |
| -0   | Quadro de horários   |     |                                 | Descrição         |                              | Tipo do mater   | ial        | Valid | lade  | Download |                 |
| -10  | Diário de classe     | Э   | 7                               | Manual do Profes  | sor                          | Visualização de | relatórios |       |       |          | Excluir Alterar |
| - 🏠  | Minhas turmas        |     |                                 |                   |                              |                 |            |       |       |          |                 |
| -12  | Compl. Disciplina    | 1   | do let                          | tivo              | Código dis                   | ciplina         | Disciplina |       | Turma |          |                 |
| -    | Plano de aula        |     |                                 |                   |                              |                 |            |       |       |          |                 |
| -3   | Disp. de horários    | 1   | Selec                           | cionar ar         | quivo                        |                 |            |       |       |          | 2) Excluir      |
| -7   | Reservar recursos    |     |                                 |                   |                              |                 |            |       |       |          |                 |
| - 5  | Reservar instalações |     |                                 |                   |                              |                 |            |       |       |          |                 |
| -14  | Upload materiais     |     |                                 |                   |                              |                 |            |       |       |          |                 |
| -    | Notas/faitas etapas  |     |                                 |                   |                              |                 |            |       |       |          |                 |
| -12  | Notas de avaliação   |     |                                 |                   |                              |                 |            |       |       |          |                 |
| - 😥  | Avaliações           |     |                                 |                   |                              |                 |            |       |       |          |                 |
| - 16 | Frequência diária    |     |                                 |                   |                              |                 |            |       |       |          |                 |
| ÷    | Cadastro de Ocorrên  |     |                                 |                   |                              |                 |            |       |       |          |                 |
| -te  | Aprovar Ocorrências  |     |                                 |                   |                              |                 |            |       |       |          | -               |
| - 16 | Aprovar Frequência   |     |                                 |                   |                              |                 |            |       |       |          | <u></u>         |